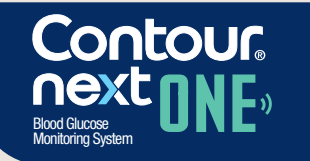

### Works with free CONTOUR®DIABETES app.

12:23pm ◆

躚

Uses only **CONTOUR®NEXT** 

test strips.

blood glucose

Warranty information and online meter registration available at www.diabetes.ascensia.com/warranty or call our Customer Service.

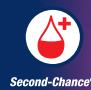

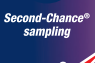

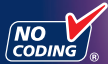

QUICK REFERENCE GUIDE

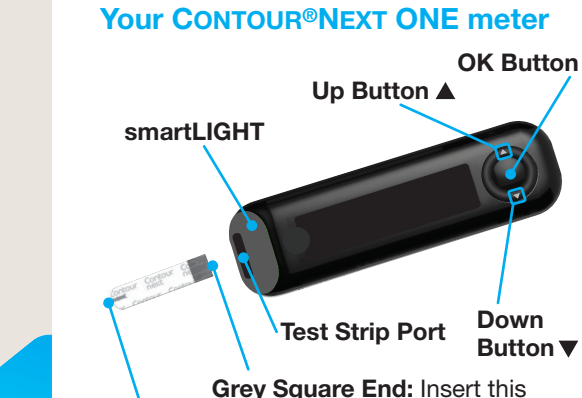

end into the test strip port

Sample Tip: Blood sample pulled in here

# CAUTION

Your CONTOUR NEXT ONE meter works only with CONTOUR®NEXT blood glucose test strips and CONTOUR®NEXT control solution.

Read vour CONTOUR NEXT ONE User Guide for the Intended Use of the meter and a list of Important Safetv Information Warnings, Limitations, and Precautions,

### The CONTOUR® DIABETES app

- You can automatically transfer results from your CONTOUR NEXT ONE meter wirelessly to your smartphone or tablet.
- 1. On your smartphone or tablet, go to the App Store<sup>®</sup> or the Google Plav<sup>™</sup> store.
- 2. Search for the CONTOUR DIABETES app.
- **3.** Install the CONTOUR DIABETES app and follow the instructions to pair your meter.
- OR Scan with QR Code app or visit www.diabetes.ascensia.com to 回認問 learn more

NOTE: If you do not pair your meter with the CONTOUR DIABETES app. follow the instructions in Initial Setup from the Meter the first time you turn on your meter.

# Turn the Meter On and Off

• Press and hold the **OK button** for 3 seconds until your meter turns On or Off.

OR

- Insert a test strip into the meter to turn the meter **On**.
- Press OK twice when the meter is Off to turn **On** the white test strip port light.

# **Up/Down, Scroll/OK Buttons**

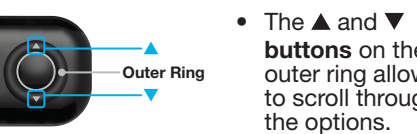

• When a symbol is blinking, you can sele it or change it.

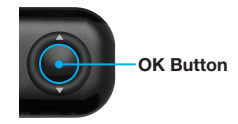

 Press the **OK** button to accept selection.

buttons on the

outer ring allow vo

to scroll through

the options.

# **1** View Pre-Set Overall Target

The meter compares your blood sugar results with a Target Range (for example, 70 mg/dL–130 mg/dL) to let you know if vour test result is:

- within **v** your **Target Range**.
- above 🛧 your Target Range.

• below vour Target Range. You can change this pre-set **Target Range** from the CONTOUR DIABETES app after initial

The meter displays a pre-set Overall Target Range.

setup of the meter.

. To move to the next screen, press the **OK** button.

Continue to Set the Time.

OK Button

Press and hold the **OK button** for 3 seconds

**Initial Setup from the Meter** 

until the meter turns on.

NOTE: The screen dims after 30 seconds of inactivity. To light the screen again, press the OK button.

Initial setup begins with View Pre-Set Overall Target.

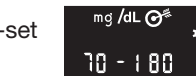

### **3** Set the Date The year is blinking.

**1.** To change the year, press the  $\blacktriangle$  or  $\checkmark$  **button**, then press the **OK button**.

**2** Set the Time

The hour is blinking.

outer ring.

**1.** To change the hour, press

press the **OK button**.

press the **OK button**.

then press the OK button.

the  $\blacktriangle$  or  $\checkmark$  button on the

2. To set the hour and move to minutes.

 $\blacktriangle$  or  $\triangledown$  button on the outer ring, then

For a 12-hour format, select **AM** or **PM**.

press the  $\blacktriangle$  or  $\checkmark$  **button** on the outer ring.

**3.** To change the minutes, press the

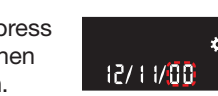

9:08pm

12 H

- **2.** To change the month, press the  $\blacktriangle$  or  $\blacktriangledown$ button, then press the OK button.
- **3.** To change the day, press the  $\blacktriangle$  or  $\blacktriangledown$ button, then press the OK button.

# 4 Setup Is Complete

The meter briefly displays your saved settings, then beeps and turns OFF.

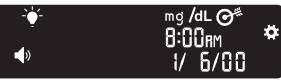

Setup is complete.

# **Fingertip Testing**

**I** Refer to your lancing device insert for detailed instructions on preparing the lancing device.

## WARNING: Potential Biohazard

- Always wash your hands well with soap and water and dry them before and after testing or after handling the meter, lancing device, or test strips
- All parts of this kit are considered biohazardous and can potentially transmit infectious diseases.
- If your meter is being operated by a second person who is providing testing assistance to you, the meter and lancing device should be disinfected prior to use by the second

For more information, refer to the CONTOUR NEXT ONE User Guide.

# CAUTION

- The lancing device usually provided with your kit is intended for use by a single patient.
- Set up your meter before doing your first blood sugar test. Refer to Initial Setup from the Meter.

For more information, refer to the CONTOUR NEXT ONE User Guide.

- **1.** Prepare the lancing device. Refer to your lancing device insert for detailed instructions.
- 2. Insert the grey square end of a new test strip firmly into the test strip port until the meter beeps.

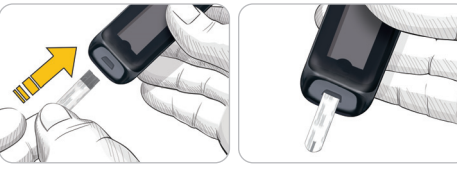

The meter turns on and displays the **Apply Blood** screen. The meter is now ready to test a blood drop.

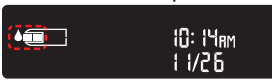

- 3. Use your lancing device to get a drop of blood from your fingertip.
- 4. Stroke your hand and finger toward the puncture site to form a drop of blood.
- 5. Immediately touch the tip of the test strip to the drop of blood.
- 6. If the meter beeps twice and the screen displays a blinking blood drop, the test strip does not have enough blood. Apply more blood to the test strip within 60 seconds.

Turn the page to continue *Fingertip Testing* and learn about Meal Markers.

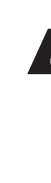

# Need Help?

For more information, go to www.diabetes.ascensia.com.

Customer Service is available Mondav through Sunday, 8:00 am through 12:00 Midnight, Eastern Time,

Your meter is preset and locked to display results in ma/dL. If your result is in mmol/L contact Customer Service: 1-800-348-8100 Monday through Sunday, 8:00 am through 12:00 Midnight, Eastern Time,

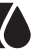

# ASCENSIA Diabetes Care

Distributed by Ascensia Diabetes Care US Inc. 5 Wood Hollow Road Parsippany, NJ 07054 USA

For in vitro diagnostic use.

For information on patents and related licenses.

### see www.patents.ascensia.com

Ascensia. the Ascensia Diabetes Care logo, Contour, Microlet, the No Coding logo, Second-Chance, the Second-Chance sampling logo Smartcolor, and Smartlight are trademarks and/or registered trademark of Ascensia Diabetes Care Holdings AG.

Apple and the Apple logo are trademarks of Apple Inc., registered in the U.S. and other countries. App Store is a service mark of Apple Inc.

he **Bluetooth**® word mark and logos are registered trademarks owned b Bluetooth SIG, Inc., and any use of such marks by Ascensia Diabetes Care is under license.

Google Play and the Google Play logo are trademarks of Google LLC.

All other trademarks are properties of their respective owners.

No relationship or endorsement should be inferred or implied.

90011755 Rev. 10/23

# Fingertip Testing, continued

### CAUTION

For instructions on removing the lancet from your lancing device, see the lancing device insert.

The meter displays your result with the units time, date, and target indicator: In Target 🗸 Below Target 🛃, or Above Target 🛧.

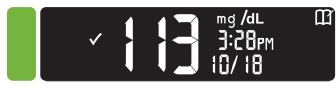

The test strip port displays a color representing your result value compared to the Target Range.

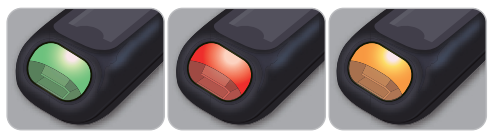

In Target Below Target Above Target

# LO or HI Results

• If your meter does not display a value and displays the LO screen, your blood sugar reading is under 20 mg/dL. Contact your health care professional immediately

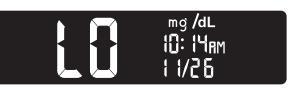

 If your meter does not display a value and displays the HI screen, your blood sugar reading is over 600 mg/dL. Wash your hands or the test site and repeat the test with a new strip. If the meter again displays the HI screen, follow medical advice immediately.

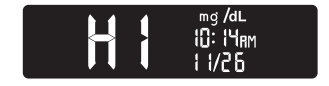

To turn the meter off, remove the test strip.

# Logbool

- . To turn on your meter, press and hold the **OK** button for 3 seconds.
- The **Home** screen has 2 options: **Logbook** and Settings.

8:0 Irm

| | |/ ]

The Logbook 🌃 is blinking.

- 2. To view your **Logbook** entries, press the OK button.
- **3.** Press the  $\blacktriangle$  and  $\checkmark$  buttons on the outer ring to scroll through the **Logbook**.

# **Settinas**

You can turn settings such as **Sound** and Target Light (smartLIGHT<sup>™</sup>) On and Off in Settings.

- **1.** To highlight the **Settings** symbol **O** on the **Home** screen, press the **V** button on the outer ring.
- 2. When the Settings symbol is blinking press the OK button to enter Settings.

3. Continue to press the **OK button** as you go through each setting until you find the setting you want to change.

(View only)

(smartLIGHT

Bluetooth®

# You can change the settings for:

- Time Format Target Ranges
- Time
- Target Lights Date Format
- Date
- Sound
- Meal Markers
- 4. When you find the setting you want to change, press the  $\blacktriangle$  or  $\checkmark$  button on the outer ring to turn the setting On or Off or to change the value.

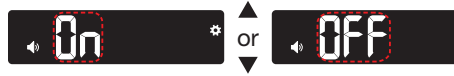

5. To accept the change, press the OK button.

To exit from the **Logbook** or the last **Settings** screen and return to **Home**, press the OK button.

# **Turn Meal Markers On**

If vour meter is not ON:

1. Press and hold the OK button about 3 seconds until t meter turns on.

. Wait until the Logbook symbol is blinking on the Home screen.

. Press the ▼ button on the outer ring.

4. When the Settings symbol is blinking, press the OK button.

8:0 lam 1 1/ 1

OK Button

5. Continue to press the OK button to move through each setting until you see the Meal Marker setting screen

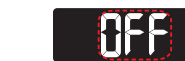

Do not press the OK button yet.

6. Press the ▲ or ▼ button so that On is blinking.

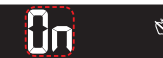

# 7. Press the OK button.

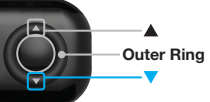

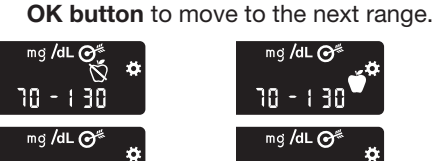

8. Review each target range and press the

10 - 180 10 - 180 The Meal Marker feature is On.

# Select a Meal Marker During a **Blood Sugar Test**

Meal Marker Symbols 🔰 🎽 After Mea S Fasting Before Meal 🗙 No Mark

NOTE: You must do a blood sugar test before you can select a Meal Marker. You cannot select a Meal Marker in Settings

- **1.** Test your blood sugar. See *Fingertip* Testing in this guide.
- 2. Do not remove the test strip until you select a Meal Marker.

A Meal Marker blinks on the blood sugar result screen:

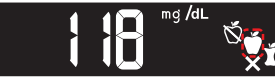

3. If the blinking Meal Marker is the one you want, press the **OK button**.

To select a different Meal

Marker, press the ▲ or ▼ button on the outer ring to scroll between markers.

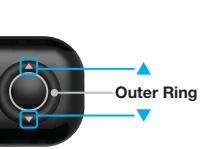

### 4. When the **Meal Marker** you want is blinking, press the **OK button**.

# NOTE:

- If you do not select a Meal Marker within 30 seconds, the screen dims. Press any button to turn the screen back on and make a selection.
- If you do not select a **Meal Marker** within 3 minutes, the meter turns off. Your blood sugar reading is stored in the Logbook without a Meal Marker.

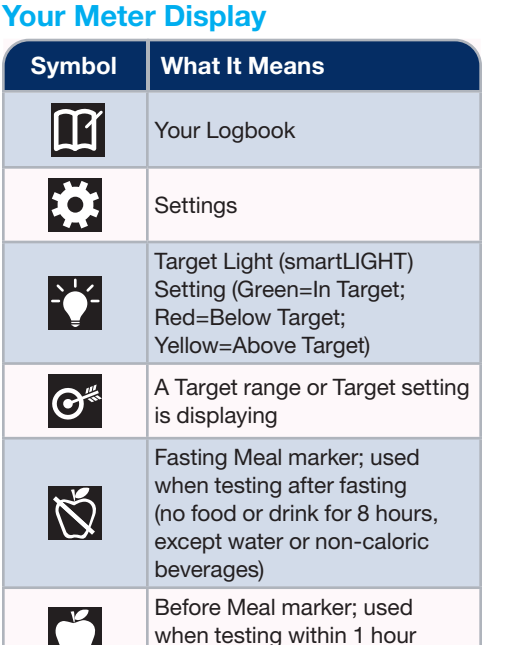

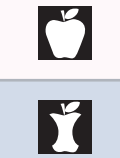

After Meal marker: used when testing within 2 hours after the first bite of a meal

before a meal

| Symbol       | What It Means                                                                                                    |
|--------------|----------------------------------------------------------------------------------------------------|
| X            | No Mark Selected; used when<br>testing at times other than after<br>fasting or before or after a meal                          |
| $\checkmark$ | Blood sugar test result is in<br>Target range                                                                                  |
|              | Blood sugar test result is above<br>Target range                                                                               |
|              | Blood sugar test result is below<br>Target range                                                                               |
| *            | <b>Bluetooth</b> symbol; indicates<br>the <b>Bluetooth</b> setting is On; the<br>meter can communicate with a<br>mobile device |
| <b>a</b> p   | Batteries are low and need to be changed                                                                                       |
| E            | Indicates a meter error                                                                                                    |